# WPF (windows Presentation Foundation) إعداد م. لمي السبع

# WPF

هو نظام جديد لبناء تطبيقات مع واجهات رسومية متطورة.

باستخدام wpf يمكن ان ننشئ تطبيقات من كلا النوعين windows application و web-based application.

من البرامج المطورة باستخدام wpf :

# Yahoo! Messenger

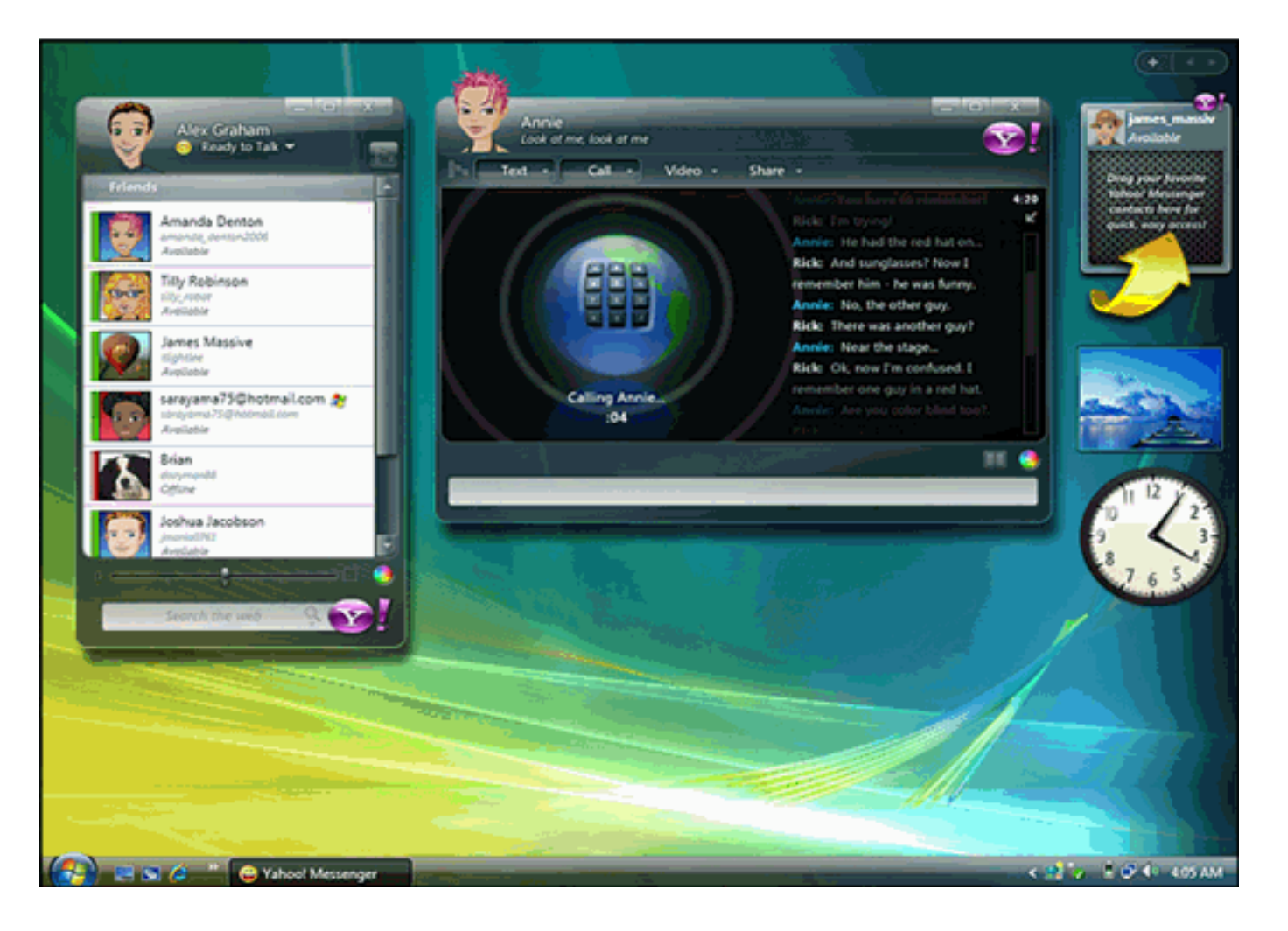

# **Contoso HealthCare Sample Application**

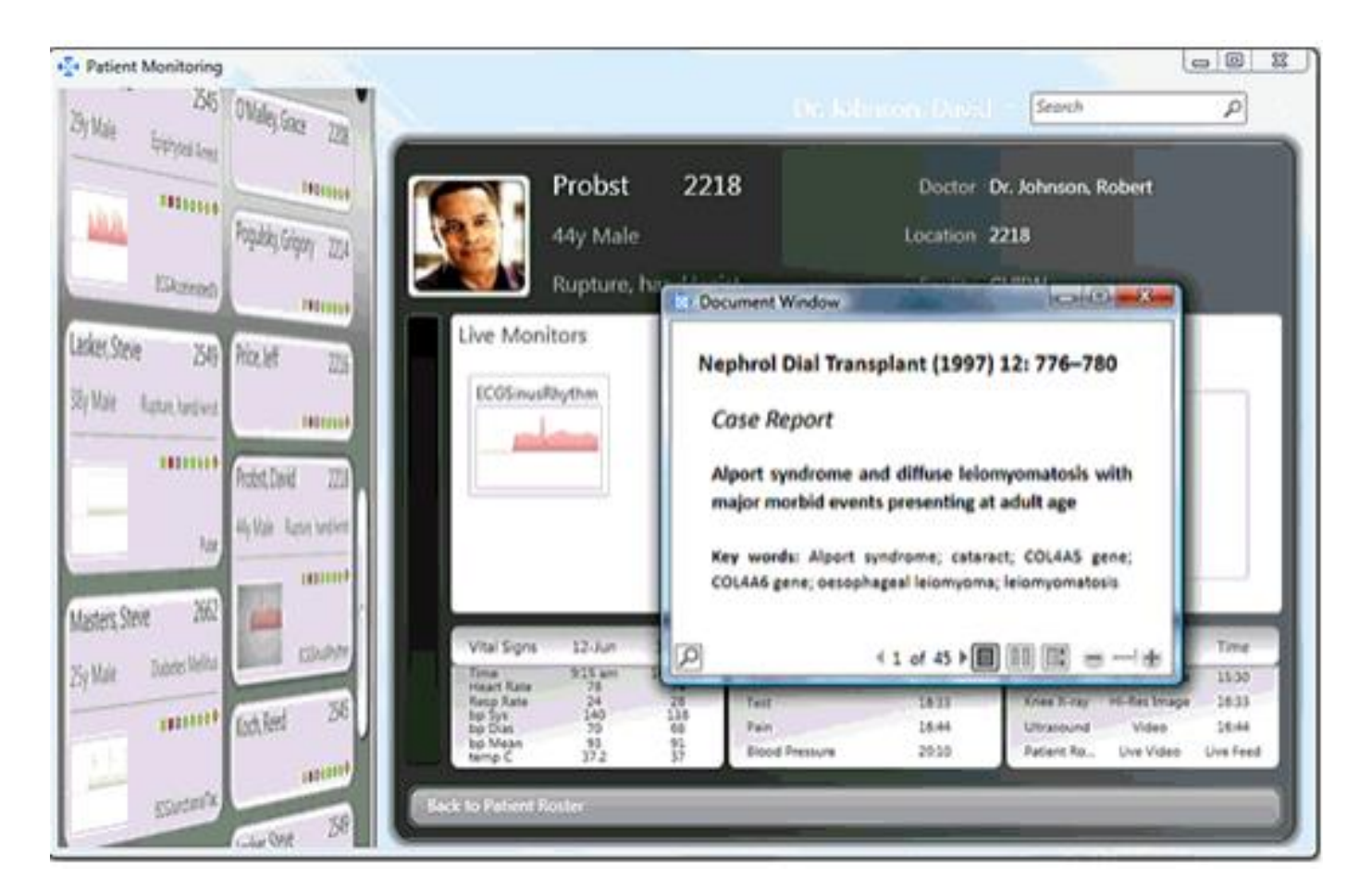

# البرمجة باستخدام wpf

- 🔸 Wpf هي جزء من بيئة عمل NET. تستخدم فضاء الأسـماء System.window.
- indows form, Asp.net بالإضافة أنها تقوم بتعريف صفوف ومتحولات واستدعاء
   توابع ومعالجة الأحداث وذلك باستخدام #C أو VB.

# Wpf vs. windows Form

- 🕨 محاسـن wpf
- أحدث لذلك فهي تتوافق مع المعايير.
- ۲. تستخدمها Microsoft لعدة تطبيقات مثل visual studio.
- ٣. مرونة عالية حيث يمكن تطوير أدوات تحكم كثيرة دون الحاجة لجهد في كتابتها أو شـرائها.
- ٤. تستخدم wpf لغة xaml والذي يجعل من السهل إنشاء وتعديل الواجهات دون تغيير سلوك التطبيق، لأنّ xaml تفصل عمل المصمم (xaml) عن المبرمج (c#,vb).
- . تحقق Databinding وهو فصل البيانات والعمليات عليها عن الواجهات والتصميمات الرسومية.
  - ۳. تستخدم wpf لتطوير wpf مع windows application and web based application.

- 🕨 محاسـن windows Form
- أقدم أي أنها مجربة أكثر وتمّ اختبارها في عدة تطبيقات.
- يمكن الحصول على أدوات تحكم مطورة عن طريق شرائها أو يمكن الحصول عليها مجاناً

أدوات التحكم في wpf

Buttons : Button , RepeatButton

Digital Ink : InkCanvas , InkPresenter

**Documents** : DocumentViewer, FlowDocumentPageViewer, FlowDocumentReader, FlowDocumentScrollViewer, StickyNoteControl

Input : TextBox , RichTextBox PasswordBox

Layout : Border , BulletDecorator , DockPanel , Canvas , Expander , Grid , GridView , GridSplitter , GroupBox , Panel , ResizeGrip ,Separator , ScrollBar ,ScrollViewer , StackPanel , Thumb , Viewbox , VirtualizingStackPanel , Window , WrapPanel

Media : Image , MediaElement , SoundPlayerAction

Menus : ContextMenu, Menu, ToolBar

Navigation : Frame , Hyperlink , Page , NavigationWindow , TabControl

Selection : CheckBox , ComboBox , ListBox , TreeView , RadioButton , Slider

User Information : AccessText , Label , Popup , ProgressBar , StatusBar , TextBlock , ToolTip

# XAML (Extensible Application Markup Language)

♦ هي لغة xml تستخدم لتطوير واجهات التطبيقات.

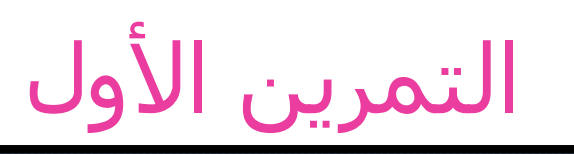

| MainWindow.xaml* × MainWindow.xaml.cs |                        | -   |
|---------------------------------------|------------------------|-----|
| 12016                                 | windows         Button |     |
| <pre>Closign 14 @XAML</pre>           |                        |     |
| 100 % • 4                             |                        | - F |

- Xml namespace 🔹
- Attribute (title, width, Height) \*
  - Grid 🚸

# التمرين الثاني

- ♦ بناء واجهة تحوي زر عند الضغط عليه تظهر رسالة ".welcome to wpf
  - MessageBox.show() نستخدم (

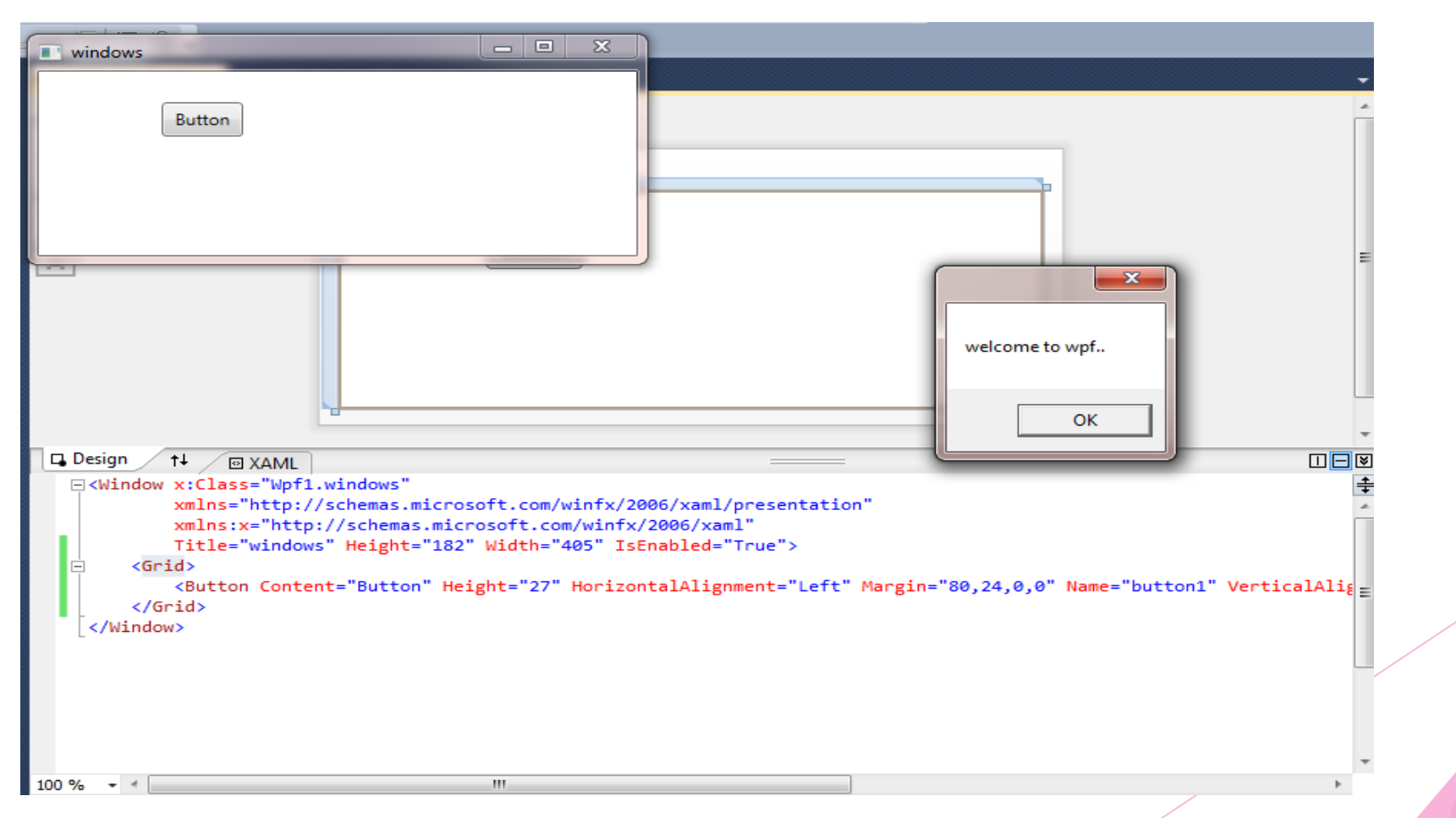

# Layout && Border

إعداد م. لمى السبع الجلسة الثانية

# Xaml

- Extensible Application Markup Language اختصار لـ XAML و وتلفظ "زامل"، وهي لغة وسوم لتمثيل الكائنات في الدوت نت، تم إنشائها خصيصاً من اجل WPF وتستخدم في تقنيات اخرى مثل WF (Workflow).
- تستخدم XAML في WPF اساساً من اجل تعريف واجهات المستخدم، والغاية من هذا هو فصل الأجزاء المتعلقة بتعريف الواجهة عن الكود في التطبيق.
- تعتمد لغة XAML اساسا على لغة XML، لذا فإن اي مستند XAML في الواقع هو ملف XML ، ويخضع لنفس القواعد والشروط، مثلها مثل اي لغة وسوم اخرى، إلا ان XAML اكثر صرامة من غيرها حيث ان كل عنصر فيها يتم تحويله إلى كائن في الدوت نت.
- وكونها تعتمد على XML، فإن هذا اضاف سهولة ومرونة كبيرة، فيمكن لأكثر من اداة ان تتعامل مع نفس المستند في نفس الوقت، ومن السهل جدا قراءة مستندات XML ونقلها او حملها من جهاز إلى آخر.

# حتى نفهم XAML ، علينا ان نتذكر القواعد التالية:

- كل عنصر في مستند XAML يتم ترجمته إلى مثيل من فئة في الدوت نت. ودائما يكون اسم العنصر مطابقا لاسم فئة معينة، مثلا العنصر <Button> يمثل امر XAML من اجل إنشاء كائن من الفئة Button.
- ٢. كما هو الحال في اي مستند XML، يمكن للعناصر ان تتداخل، وتقوم XAML بتفسير هذا التداخل على انه احتواء، فإذا وجدت عنصر Button داخل عنصر Grid، فإن هذا يعني ان الواجهة ستتضمن Grid يحتوي على زر.
- ٣. يمكن تعيين الخصائص من خلال الواصفات (Attributes) ، لكن في بعض الحالات تكون الواصفة غير كافية لتحديد قيمة الخاصية، لذا فإننا نستخدم صيغة اخرى تسمى بالعنصر الخاصية (Property Element).

## XAML Code:

- 1 < Window x: Class="WpfApplication1.Window1"
- 2 xmlns="http://schemas.microsoft.com/winfx/2...l/presentation"

مثال

- 3 xmlns:x="http://schemas.microsoft.com/winfx/2006/xaml"
- 4 Title="Window1" Height="300" Width="300">
- 5 <Grid>
- 6 </Grid>
- 7 </Window>

# Layout

هي المكان (الحاوية) تحوي مجموعة من العناصر (أزرار ونصوص...). يفضل أن نقوم بتصميم الواجهة بحيث تتناسب مع حجم أي شـاشـة سـيتم العرض عليها.

أنواع Layout

| الاسم       | التوصيف                                                                                                    |
|-------------|----------------------------------------------------------------------------------------------------|
| StackPanel  | يتم تكديس العناصر فوق بعض بشـكل أفقي أو<br>عمودي.                                                                         |
| WrapPanel   | ترتيب الأدوات من اليسار إلى اليمين مع إمكانية<br>التفاف الأدوات إلى سطر جديد عند عدم وجود<br>مساحة كافية في السطر الحالي. |
| DockPanel   | ترتيب الأدوات على حواف النافذة.                                                                                           |
| Grid        | يتم تحديد مواضع العناصر حسب الصف والعمود<br>كما يمكن تحديد موضع أي عنصر ضمن أي خلية.                                      |
| UniformGrid | يتم ترتيب العناصر بصفوف وأعمدة ويتم ترتيب<br>العناصر حسب ترتيب إضافتها، كل الخلايا بنفس<br>الحجم.                         |
| Canvas      | يتم ترتيب العناصر بإحداثيات ثابتة.                                                                                        |

# خصائص Layout

| التوصيف                                                                                        | الاسم                     |
|------------------------------------------------------------------------------------------------|---------------------------|
| يتم تحديد موضع العناصر<br>(center,left,right,stretch)                                          | HorizontalAlignment       |
| يتم تحديد موضع العناصر<br>(center,top,bottom,stretch)                                          | VerticalAlignment         |
| يحدد مسافة حول العنصر من جميع حوافه<br>(top,bottom,left,right)                                 | Margin                    |
| يحدد أصغر قيمة لأبعاد العنصر،ففي حال كان<br>حجم العنصر كبير بالنسبة للذي يحتويه يتم<br>تصغيره. | MinWidth and<br>MinHeight |
| يحدد أكبر قيمة لأبعاد العنصر                                                                   | MaxWidth and<br>MaxHeight |
| يحدد قيمة الطول والعرض للعنصر.                                                                 | Width and Height          |

# Margin

- التصميم الجيد لواجهة ما لا يحدد أبعاد العناصر فقط وإنما نحدد المسافات حول العناصر أيضاً والتي تحدد المسافات بين العناصر.
  - 🕨 لتحديد Margin يوجد عدة طرق :
  - نحدد قيمة ثابتة للمسافات حول كل الحواف

<Button Margin="5">Button 3</Button>

- (left, Top, right, bottom) تحديد قيم مختلفة للمسافة حول الحواف - Button Margin="5,10,5,10">Button 3</Button>
  - ▲ <u>ملاحظة</u>:

يمكن أن نضيف خاصية Margin لل Layout.

# <u>التمرين الأول</u> StackPanel

## <Window x:Class="Wpf1.windows"

xmlns="http://schemas.microsoft.com/winfx/2006/xaml/presentation"
xmlns:x="http://schemas.microsoft.com/winfx/2006/xaml"
Title="Layout" Height="223" Width="354">

## <StackPanel>

<Label>A Button Stack</Label> <Button>Button 1</Button> <Button>Button 2</Button> <Button>Button 3</Button> <Button>Button 4</Button> </StackPanel> </Window>

| E Layout       |  |
|----------------|--|
| A Button Stack |  |
| Button 1       |  |
| Button 2       |  |
| Button 3       |  |
| Button 4       |  |
|                |  |
|                |  |
|                |  |
|                |  |

# <mark>تتمة التمرين الأول</mark> عدّل التمرين السابق بحيث تصبح محاذاة المحتوى أفقية

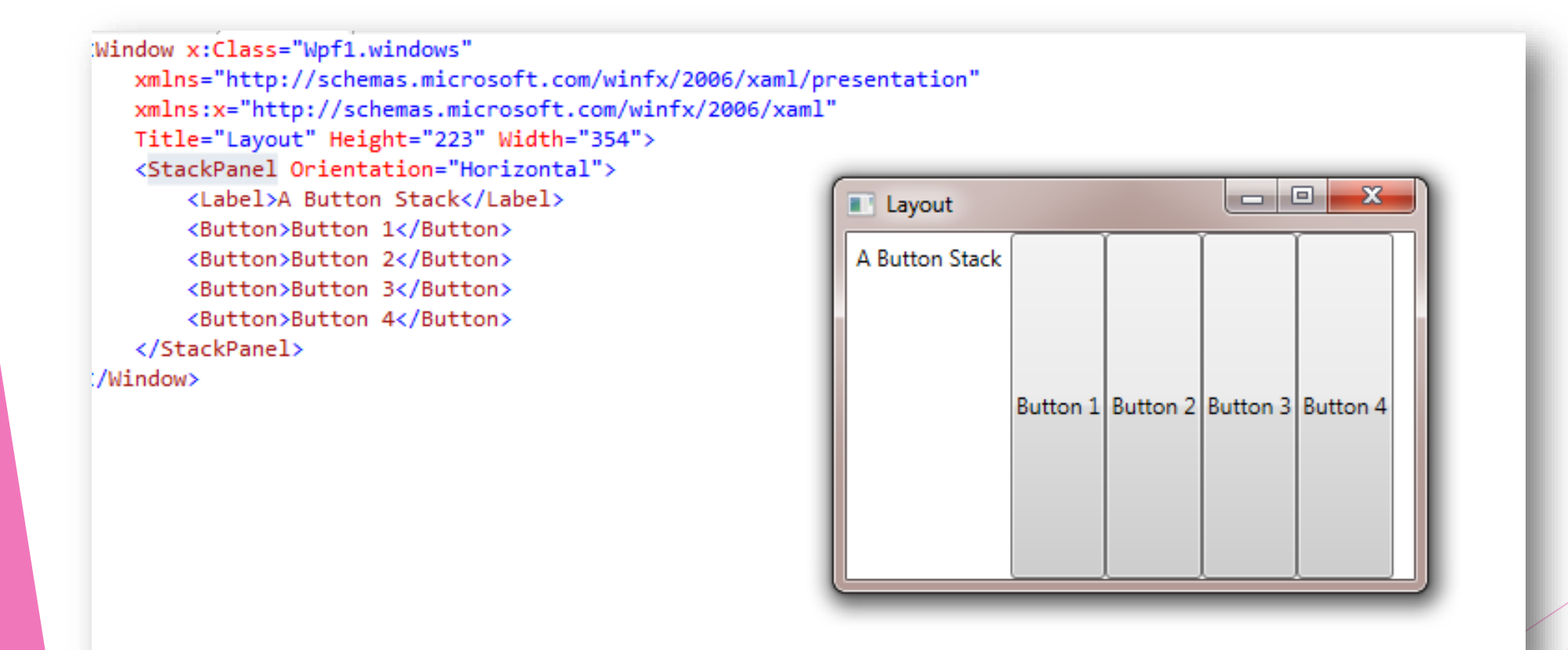

# تتمة التمرين الأول القيمة الافتراضية "HorizontalAlignment="Stretch

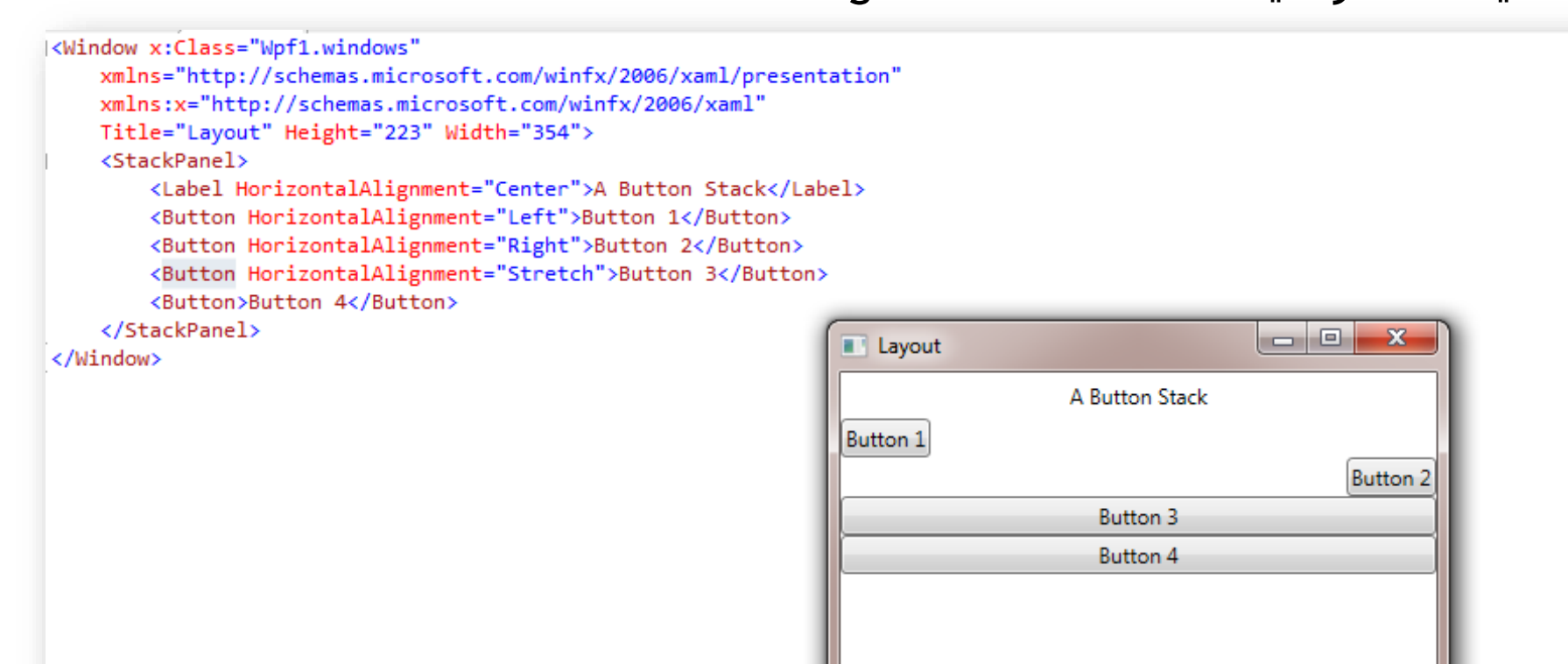

# <mark>التمرين الثاني</mark> wrapPanel الحالة الافتراضية ترتب العناصر بشـكل أفقي

<Window x:Class="Wpf1.windows"</pre>

xmlns="http://schemas.microsoft.com/winfx/2006/xaml/presentation"

xmlns:x="http://schemas.microsoft.com/winfx/2006/xaml"

Title="Layout" Height="223" Width="354">

<WrapPanel Margin="3">

<Button VerticalAlignment="Top">Top Button</Button>

<Button MinHeight="60">Tall Button 2</Button>

<Button VerticalAlignment="Bottom">Bottom Button</Button> <Button>Stretch Button</Button>

<Button VerticalAlignment="Center">Centered Button</Button> </WrapPanel>

</Window>

| Layout     |               |               | - O X          |
|------------|---------------|---------------|----------------|
| Top Button | Tall Button 2 | Bottom Button | Stretch Button |
| Centered B | utton         |               |                |
|            |               |               |                |

# ملاحظات

- ۰. لاحظ الخاصية MinHeight :حاول تعديل حجم النافذة يبقى طول الزر ذاته.
  - ۲. لاحظ verticalAlignment

# <u>التمرين الثالث</u> DockPanel

<Window x:Class="Wpf1.windows"

xmlns="http://schemas.microsoft.com/winfx/2006/xaml/presentation"

xmlns:x="http://schemas.microsoft.com/winfx/2006/xaml"

Title="Layout" Height="223" Width="354">

<DockPanel LastChildFill="True">

<Button DockPanel.Dock="Top">Top Button</Button>

<Button DockPanel.Dock="Bottom">Bottom Button</Button>

<Button DockPanel.Dock="Left">Left Button</Button>

<Button DockPanel.Dock="Right">Right Button</Button>

<Button>Remaining Space</Button>

</DockPanel>

</Window>

| Layout      |                 |              |
|-------------|-----------------|--------------|
|             | Top Button      |              |
| Left Button | Remaining Space | Right Button |
|             | Bottom Button   |              |
|             |                 |              |

# ملاحظات

- ۱) الخاصية Dock تحدد العنصر بأي حافة موجود.
- ٢) الخاصية LastChildFill=true تعني المساحة المتبقية من النافذة تخص العنصر الأخير.
- ٣) ترتيب العناصر مهم: حاول أن تجعل زر اليمين واليسار معرفين قبل زري الأعلى والأسفل عندها نلاحظ أنّ اليمين واليسار امتدا على كل الحافة.

|             | Top Button      |              |
|-------------|-----------------|--------------|
| Left Button | Remaining Space | Right Button |
|             | Bottom Button   |              |

عدّل على المثال السابق بحيث تضع في الحافة العليا ٢ أزرار (الأول ممتد، الثاني بالوسط، الثالث عاليسار) وذلك باستخدام HorizentalAlignment

🔸 بالنظر للشـكل المجاور نلاحظ أنّه يرتب عناصر الحافة العليا كما StackPanel

\divide v:Class="Wpf1.windows"

</DockPanel>

</Window>

| Layout           |                        |              |
|------------------|------------------------|--------------|
|                  | A Stretched Top Button |              |
|                  | A Centered Top Button  |              |
| A Left-Aligned T | op Button              |              |
| Left Button      | Remaining Space        | Right Button |
|                  | Bottom Button          |              |

# <u>التمرين الرابع</u> Grid

- ♦ لإنشاء Grid نتبع الخطوات التالية
  - نحدد عدد الأسطر والأعمدة.
    - نسند العناصر للخلايا.

♦ الخاصية "ShowGridLines="true تظهر الحواف التي تفصل بين الخلايا.

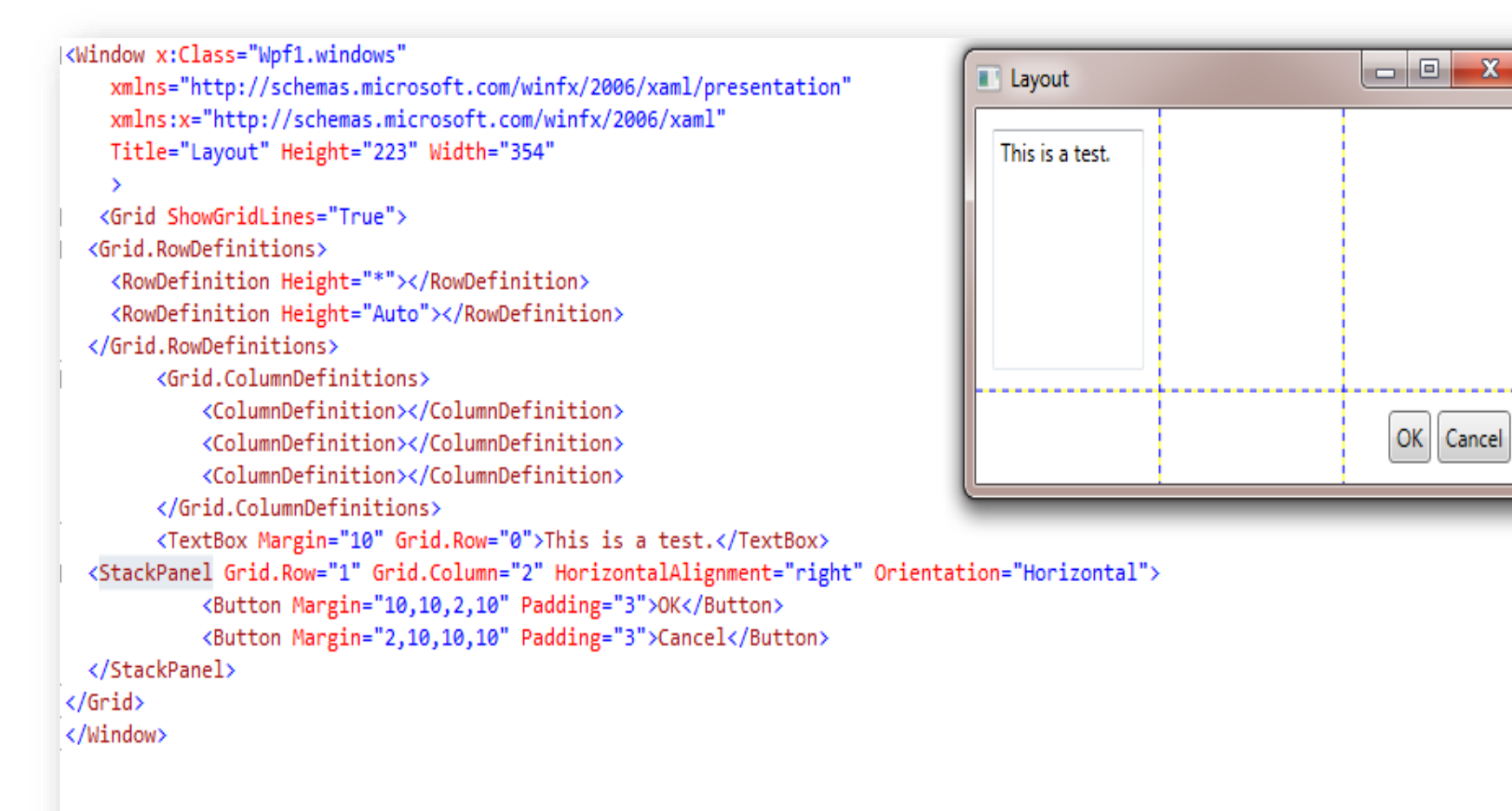

OK Cancel

# ملاحظات

- ♦ حجم الخلايا في Grid متساوية افتراضياً ولتغيير الحجم هناك عدة طرق:
  - ۰. الحجم الثابت

مثال

- ۲. الحجم الأوتوماتيكي Auto :كل سطر أو عمود يأخذ الحجم الذي يحتاجه.
- ۲. الحجم Proportion : الحجم يقسم بين الخلايا ويزداد حجم الخلايا كلما زاد حجم النافذة.

<Window x:Class="Wpf1.windows"
 xmlns="http://schemas.microsoft.com/winfx/2006/xaml/presentation"
 xmlns:x="http://schemas.microsoft.com/winfx/2006/xaml"
 Title="Layout" Height="223" Width="354"
 <
 Grid ShowGridLines="True">
 <Grid ShowGridLines="True">
 <Grid NowGridLines="True">
 <Grid.RowDefinitions>
 <RowDefinition Height="\*"></RowDefinition>
 <RowDefinition Height="\*"></RowDefinition>

</Grid.RowDefinitions>

<TextBox Margin="10" Grid.Row="0">This is a test.</TextBox> <StackPanel Grid.Row="1" HorizontalAlignment="right" Orientation="Horizontal"> <Button Margin="10,10,2,10" Padding="3">OK</Button> <Button Margin="2,10,10,10" Padding="3">Cancel</Button> </StackPanel> </Grid> </Window>

| Layout          |           |
|-----------------|-----------|
| This is a test. |           |
|                 |           |
|                 |           |
|                 | OK Cancel |
|                 |           |

# RowSpan && ColumnSpan

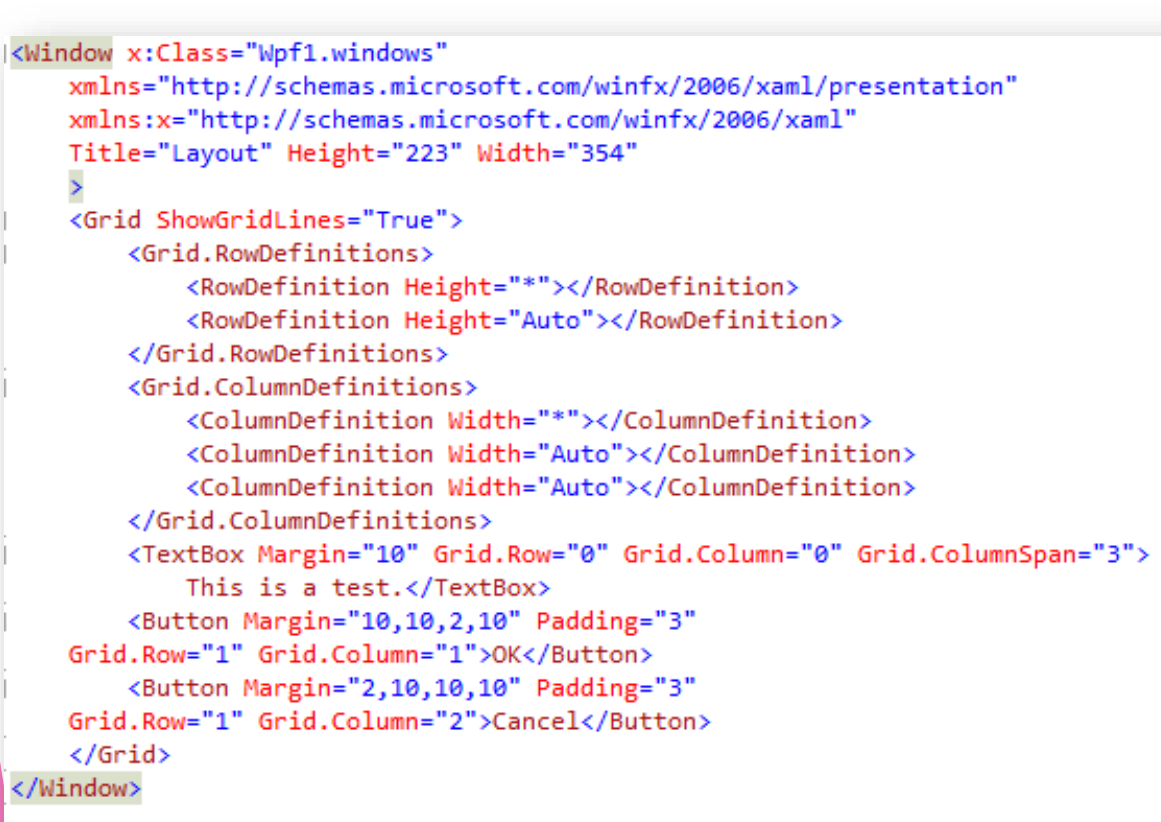

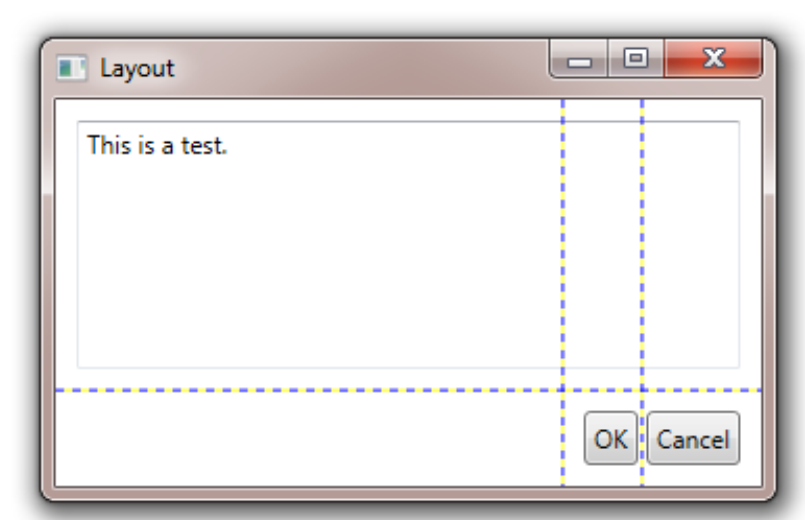

مثال

```
<Window x:Class="Wpf1.windows"
```

```
xmlns="http://schemas.microsoft.com/winfx/2006/xaml/presentation"
xmlns:x="http://schemas.microsoft.com/winfx/2006/xaml"
Title="Layout" Height="223" Width="354"
```

```
>
```

```
<Grid ShowGridLines="True">
<Grid.RowDefinitions>
```

```
<Grid.RowDefinitions>
```

<RowDefinition Height="\*"></RowDefinition>

<RowDefinition Height="Auto"></RowDefinition>

</Grid.RowDefinitions>

<Grid.ColumnDefinitions>

```
<ColumnDefinition Width="*"></ColumnDefinition>
<ColumnDefinition Width="Auto"></ColumnDefinition>
```

```
<ColumnDefinition Width="Auto"></ColumnDefinition>
```

</Grid.ColumnDefinitions>

<TextBox Margin="10" Grid.Row="0" Grid.Column="0" Grid.ColumnSpan="3">

This is a test.</TextBox>

```
<Button Margin="10,10,2,10" Padding="3"
```

```
Grid.Row="1" Grid.Column="1">OK</Button>
```

<Button Margin="2,10,10,10" Padding="3" Grid.Row="1" Grid.Column="2">Cancel</Button>

</Grid>

</Window>

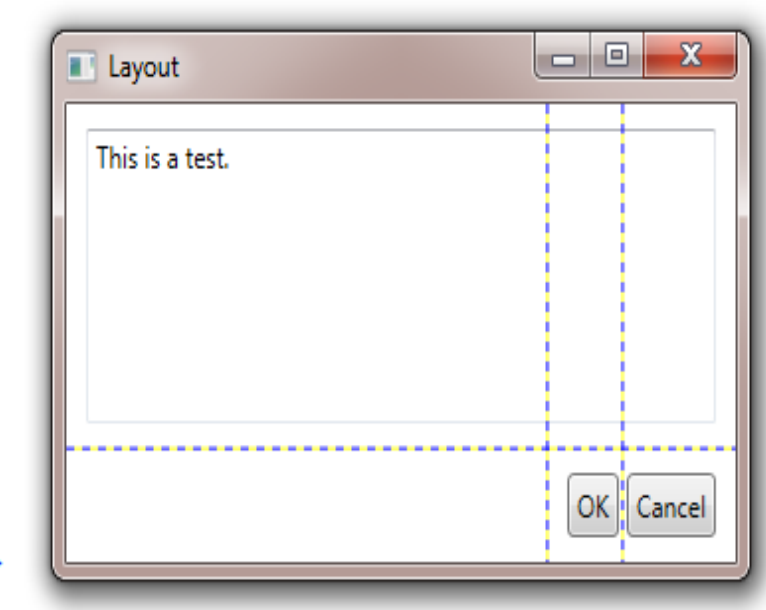

# الحد الفاصل

## <Window x:Class="Wpf1.windows"</pre>

xmlns="http://schemas.microsoft.com/winfx/2006/xaml/presentation"
xmlns:x="http://schemas.microsoft.com/winfx/2006/xaml"
Title="Layout" Height="223" Width="354"

### >

<Grid>

<Grid.RowDefinitions>

<RowDefinition ></RowDefinition>

<RowDefinition ></RowDefinition>

</Grid.RowDefinitions>

<Grid.ColumnDefinitions>

<ColumnDefinition MinWidth="100"></ColumnDefinition> <ColumnDefinition Width="Auto"></ColumnDefinition> <ColumnDefinition MinWidth="50"></ColumnDefinition>

</Grid.ColumnDefinitions>

<Button Grid.Row="0" Grid.Column="0" Margin="3">Left</Button> <Button Grid.Row="0" Grid.Column="2" Margin="3">Right</Button> <Button Grid.Row="1" Grid.Column="0" Margin="3">Left</Button> <Button Grid.Row="1" Grid.Column="2" Margin="3">Right</Button>

<GridSplitter Grid.Row="0" Grid.Column="1" Grid.RowSpan="2" Width="5" VerticalAlignment="Stretch" HorizontalAlignment="center" ShowsPreview="False"></GridSplitter>

</Grid> </Window>

| Layout |       |
|--------|-------|
| Left   | Right |
| Left   | Right |

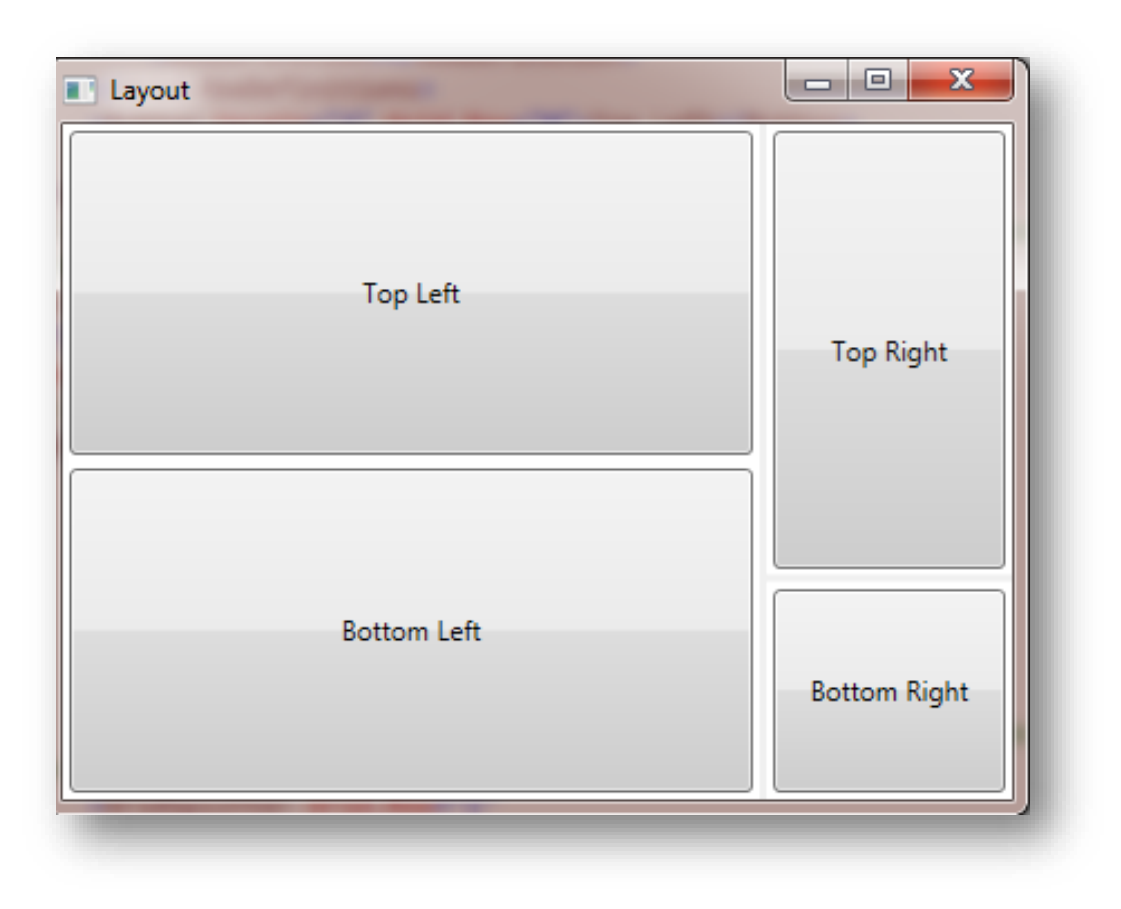

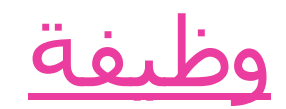

# <mark>التمرين الخامس</mark> ♦ UniformGrid

## 

xmlns="http://schemas.microsoft.com/winfx/2006/xaml/presentation" xmlns:x="http://schemas.microsoft.com/winfx/2006/xaml" Title="Layout" Height="223" Width="354" > <UniformGrid Rows="2" Columns="2"> <Button>Top Left</Button> <Button>Top Right</Button> <Button>Bottom Left</Button> <Button>Bottom Right</Button> </UniformGrid>

</Window>

| Layout      |              |
|-------------|--------------|
| Top Left    | Top Right    |
| Bottom Left | Bottom Right |

# <u>التمرين السادس</u> Canvas ►

<Window x:Class="Wpf1.windows" xmlns="http://schemas.microsoft.com/winfx/2006/xaml/presentation" xmlns:x="http://schemas.microsoft.com/winfx/2006/xaml" Title="Layout" Height="223" Width="354" > <Canvas> <Button Canvas.Left="10" Canvas.Top="10">(10,10)</Button> <Button Canvas.Left="120" Canvas.Top="30">(120,30)</Button> <Button Canvas.Left="60" Canvas.Top="80" Width="50" Height="50"> (60,80)</Button> <Button Canvas.Left="70" Canvas.Top="120" Width="100" Height="50"> (70,120)</Button> </Canvas>

</Window>

| Layout              |  |
|---------------------|--|
| (10,10)             |  |
| (60,80)<br>(70,120) |  |

# **الحدود** خصائص الحدود

| التوصيف                                          | الاسم                              |
|--------------------------------------------------|------------------------------------|
| تحدد لون الخلفية للعناصر التي داخل<br>الحدود     | Background                         |
| تحدد لون الحدود وسماكتها                         | BorderBrush and<br>BorderThickness |
| تحدد درجة انحناء حواف الحدود                     | CornerRadius                       |
| تحدد المسافة التي تفصل محتوى الحدود<br>عن الحواف | Padding                            |

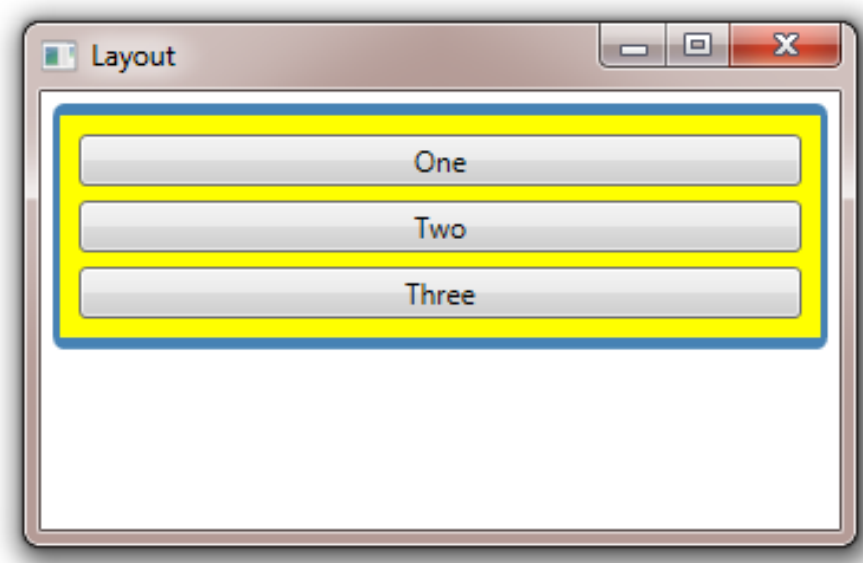

تمرين

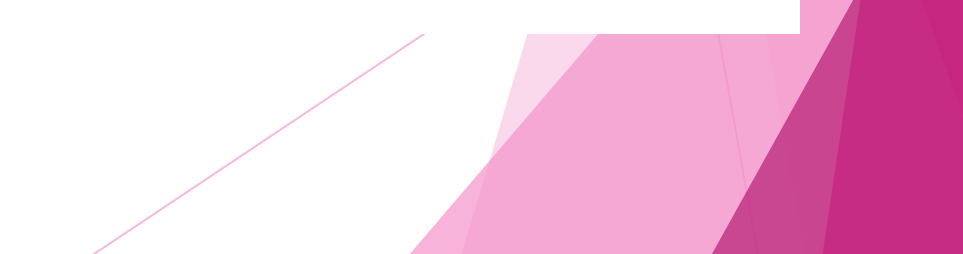

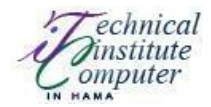

جامعة حماه

المعهد التقاني للحاسوب TIC

السنة الثانية

# **MultiMedia**

# Lab3

Eng . M.Mahdi Alkhaled

# **WPF** controls

**Controls** : هي عناصر تفاعل مع المستخدم .

الخصائص المشتركة :

- Margin : البعد عن حواف التخطيط الموجود ضمنه .
  - Name : الاسم البرمجي للمتحكم .
  - Content : المحتوى للمتحكم. يمكن استخدامه :

<Button Content=" "> </Button>

<Button>المحتوى هنا<Button>

<Button > </Button.content> </Button >

مع ملاحظة أنه يوجد ابن وحيد للمحتوى فقط .

- Padding : تباعد محتوى المتحكم عن الحواف .
- horizontalContentAlignment : انزياح أفقي لمحتوى المتحكم.
- horizontalContentAlignment : انزياح عمودي لمحتوى المتحكم.
  - Click : يحدد التابع البرمجي الذي سيعالج ضغط المتحكم.
  - MinWidth : أصغر عرض للتوسيع عند تصغير النافذة .
    - MaxWidth : أكبر عرض للتوسيع عند تكبير النافذة .
  - MinHeigh : أصغر ارتفاع للتوسيع عند تصغير النافذة .
    - MaxHeigh : أكبر ارتفاع للتوسيع عند تكبير النافذة

## : Button

<Button> </Button>

له الخصائص التالية أيضا:

- IsCancel : أي أنه زر لإغلاق النافذة عندما نضع قيمة True .
- IsDefault : أي أنه الزر الافتراضي للنافذة عندما نضع قيمة True .
   مع ملاحظة أنه يجب وضع زر إغلاق وحيد للنافذة و زر افتراضي وحيد لها.

## : CheckBox

لتحديد الاختيار أو عدم الاختيار .

<CheckBox> المحتوى (اسم الزر) <CheckBox

له نفس الخصائص المشتركة إضافة إلى :

• IsChecked : لتحديد الحالة الابتدائية للزر.

## : RadioButton

يحدد اختيار من عدة خيارات موجودة بحيث يجب ربط الأزرار المترابطة باسم مجموعة واحد .

لتحديد مجموعة محددة للأزرار عبر الوسم :

<GroupBox name ="اسم المجموعة" Header "اسم المجموعة "= GroupBox name

أو عبر تحديد اسم المجموعة ضمن الزر :

< RadioButton GroupName="....." > </RadioButton>

## : ToolTips

هي خاصية لكل الوسوم في لغة WPF حيث أنها هذه الخاصية تقوم بعرض تعليق عن الوسم التي تم إضافته لها عند مرور مؤشر الفأرة عليه . مثل :

<CheckBox>

<CheckBox.ToolTip> التعليق <CheckBox.ToolTip>

</CheckBox>

## : ScrollViewer

يستخدم هذا الوسم لإضافة شريط تمرير للنافذة أو مساحة محددة منها و ذلك عندما يكون المحتوى أكبر من أن نكون قادرين على عرضه في النافذة المحددة.

<ScrollViewer> </ScrollViewer>

تستخدم عند وجود الكثير من المعلومات و الأدوات التي تحويها النافذة

<TabControl > <Tabltem Header="Tab One">

</Tabltem> <Tabltem Header="Tab Two"> . . . </Tabltem> </TabControl>

## : Expander

يستخدم هذا المتحكم لإضافة محتوى مخفى يتم عرضه عبر الضغط على السهم :

<Expander Header="اسمه" (Expander - المحتوى <"اسمه" (Expander Header - المحتوى ح"اسمه" (Expander Header - المحتوى ح"اسمه (Expander Header - المحتوى ح"اسمه (Expander Header - Expander Header - Expander - Expan

خصائصه :

- ExpanderDirection تحدد جهة فتح التوسيع للعنصر .
   o التوسيع للعنصر .

## : TextBox

عنصر لإدخال نصبي

<TextBox > </TextBox>

له الخصائص: AcceptsTab : تحدد عند التفعيل أن زر ال Tab من لوحة المفاتيح سوف ينقل المؤشر مسافة و ٠ ليس الانتقال إلى العنصر التالي بالنافذة.

- AcceptsReturn :عند تفعيله تحدد أنه زر Enter سوف ينزل المؤشر سطر و ليس الضغط على • الزر الافتراضي في النافذة .
  - MaxLines تتحدد عدد السطور الأعظمى. •
  - TextWrapping : تحدد التفاف النص عند الوصول لنهاية السطر . •
    - MaxLength : تحدد عدد المحارف الأعظمي. •
    - IsReadOnly : لجعل النص الموجود ضمنه غير قابل للتعديل . •
      - IsEnable : لجعل النص جامد لايمكن نسخه . •

## : PasswordBox

يستخدم عند الحاجة لإدخال كلمة مرور وهو لا يدعم نسخ المحتوى.

<PasswordBox > </PasswordBox>

خصائصه:

PasswordChar : تحدد نوع المحرف الذي سيظهر بدلا من إدخال المستخدم.

## : ListBox

يستخدم لإضافة مجموعة من الخيارات التي يمكن اختيار أحد منها فقط.

<ListBox>

<ListBoxItem>.....</ListBoxItem> <ListBoxItem>.....</ListBoxItem> </ListBox>

## : ComboBox

لاختيار عنصر وحيد من قائمة منسدلة .

<ComboBox>

<ComboBoxItem >1</ComboBoxItem> <ComboBoxItem >2</ComboBoxItem> </ComboBox>

## :Slider

<Slider> </Slider>

الخصائص :

- TickPlacement : تحديد تموضع المؤشر .
  - Maximum : قيمة السلايدر
- TickFrequency : تحديد المسافة لوضع النقاط .

## الأحداث في WPF

Checkbox & radio button یستخدم هذان الحدثان مع Checkbox & UnChecked
 Toggle Button

|              | MainWindow                                  |  |
|--------------|---------------------------------------------|--|
| ✓ Two States | 2 state CheckBox is checked.                |  |
| Three States | 3 state CheckBox is in indeterminate state. |  |
|              |                                             |  |

```
<Window x:Class = "WPFCheckBoxControl.MainWindow"</pre>
  xmlns = "http://schemas.microsoft.com/winfx/2006/xaml/presentation"
  xmlns:x = "http://schemas.microsoft.com/winfx/2006/xaml"
  xmlns:d = "http://schemas.microsoft.com/expression/blend/2008"
  xmlns:mc = "http://schemas.openxmlformats.org/markup-compatibility/2006"
  xmlns:local = "clr-namespace:WPFCheckBoxControl"
  mc:Ignorable = "d" Title = "MainWindow" Height = "350" Width = "604">
   <Grid>
     <CheckBox x:Name = "checkBox1" Content = "Two States" HorizontalAlignment = "Le
        Margin = "80,70,0,0" VerticalAlignment = "Top" Checked = "HandleCheck"
        Unchecked = "HandleUnchecked" Width = "90"/>
      <CheckBox x:Name = "checkBox2" Content = "Three States"
         HorizontalAlignment = "Left" Margin = "80,134,0,0" VerticalAlignment = "Top"
        Width = "90" IsThreeState = "True" Indeterminate = "HandleThirdState"
        Checked = "HandleCheck" Unchecked = "HandleUnchecked"/>
     <TextBox x:Name = "textBox1" HorizontalAlignment = "Left"
         Height = "23" Margin = "236,68,0,0" TextWrapping = "Wrap"
        VerticalAlignment = "Top" Width = "300"/>
      <TextBox x:Name = "textBox2" HorizontalAlignment = "Left"
        Height = "23" Margin = "236,135,0,0" TextWrapping = "Wrap"
        VerticalAlignment = "Top" Width = "300"/>
   </Grid>
</Window>
```

```
using System.Windows;
using System.Windows.Controls;
namespace WPFCheckBoxControl {
  /// <summary>
      /// Interaction logic for MainWindow.xaml
   /// </summary>
  public partial class MainWindow : Window {
      public MainWindow() {
        InitializeComponent();
      }
      private void HandleCheck(object sender, RoutedEventArgs e) {
        CheckBox cb = sender as CheckBox;
        if (cb.Name == "checkBox1") textBox1.Text = "2 state CheckBox is checked.";
        else textBox2.Text = "3 state CheckBox is checked.";
      }
      private void HandleUnchecked(object sender, RoutedEventArgs e) {
        CheckBox cb = sender as CheckBox;
        if (cb.Name == "checkBox1") textBox1.Text = "2 state CheckBox is unchecked."
        else textBox2.Text = "3 state CheckBox is unchecked.";
      }
      private void HandleThirdState(object sender, RoutedEventArgs e) {
        CheckBox cb = sender as CheckBox;
         textBox2.Text = "3 state CheckBox is in indeterminate state.";
  }
}
```

SelectionChanged •

|           | MainWindow | - | × |
|-----------|------------|---|---|
| Item #2 ~ | ltem #2    |   |   |
| Item #3 v | Item #3    |   |   |
|           |            |   |   |
|           |            |   |   |

الواجهة

```
<Window x:Class = "WPFComboBoxControl.MainWindow"
  xmlns = "http://schemas.microsoft.com/winfx/2006/xaml/presentation"
  xmlns:x = "http://schemas.microsoft.com/winfx/2006/xaml"
  xmlns:d = "http://schemas.microsoft.com/expression/blend/2008"
  xmlns:mc = "http://schemas.openxmlformats.org/markup-compatibility/2006"
  xmlns:local = "clr-namespace:WPFComboBoxControl"
  mc:Ignorable = "d" Title = "MainWindow" Height = "350" Width = "604">
  <Grid>
     <ComboBox x:Name = "comboBox" HorizontalAlignment = "Left"
        Margin = "80,53,0,0" VerticalAlignment = "Top" Width = "120"
        SelectionChanged = "Combo_SelectionChanged">
        <ComboBoxItem Content = "Item #1" />
        <ComboBoxItem Content = "Item #2" />
        <ComboBoxItem Content = "Item #3" />
     </ComboBox>
     <ComboBox x:Name = "comboBox1" HorizontalAlignment = "Left"
        Margin = "80,153,0,0" VerticalAlignment = "Top" Width = "120"
        IsEditable = "True"
        SelectionChanged = "Combo1_SelectionChanged">
        <ComboBoxItem Content = "Item #1" />
        <ComboBoxItem Content = "Item #2" />
        <ComboBoxItem Content = "Item #3" />
     </ComboBox>
     <TextBox x:Name = "textBox" HorizontalAlignment = "Left"
        Height = "23" Margin = "253,53,0,0" TextWrapping = "Wrap"
        VerticalAlignment = "Top" Width = "200" />
     <TextBox x:Name = "textBox1" HorizontalAlignment = "Left"
        Height = "23" Margin = "253,152,0,0" TextWrapping = "Wrap"
        VerticalAlignment = "Top" Width = "200" />
  </Grid>
```

</Window>

كود #C المقابل

```
using System.Windows;
using System.Windows.Controls;
namespace WPFComboBoxControl {
  /// <summary>
      /// Interaction logic for MainWindow.xaml
   /// </summary>
   public partial class MainWindow : Window {
      public MainWindow() {
        InitializeComponent();
      }
      private void Combo SelectionChanged(object sender, SelectionChangedEventArgs e)
        textBox.Text = comboBox.SelectedItem.ToString();
      }
      private void Combo1_SelectionChanged(object sender, SelectionChangedEventArgs e
        textBox1.Text = comboBox1.SelectedItem.ToString();
  }
```

|          |                                 |       | Click | • |
|----------|---------------------------------|-------|-------|---|
|          | MainWindow                      | <br>× |       |   |
| Password | •••••• Singin Password Accepted |       |       |   |
|          |                                 |       |       |   |

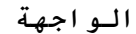

```
<Window x:Class = "PasswordBox.MainWindow"
xmlns = "http://schemas.microsoft.com/winfx/2006/xaml/presentation"
xmlns:x = "http://schemas.microsoft.com/winfx/2006/xaml"
Title = "MainWindow" Height = "350" Width = "604">
<Grid >
<Grid >
<PasswordBox x:Name = "pwBox" Height = "35" Width = "200"
MaxLength = "8" Margin = "159,55,158,229" />
<Label Content = "Password" HorizontalAlignment = "Left" Margin = "108,61,0,0"
VerticalAlignment = "Top" Width = "70" />
<Button Content = "0k" HorizontalAlignment = "Left" Margin = "406,64,0,0"
VerticalAlignment = "Top" Width = "75" Click = "Button_Click"/>
<Label Name = "statusText" HorizontalAlignment = "Left" Margin = "159,128,0,0"
VerticalAlignment = "Top" Width = "200" Height = "38"/>
</Grid>
```

```
</Window>
```

```
using System.Windows;
namespace WPFPasswordBoxControl {
  /// <summary>
      /// Interaction logic for MainWindow.xaml
  /// </summary>
   public partial class MainWindow : Window {
      public MainWindow() {
        InitializeComponent();
      }
     private void Button_Click(object sender, RoutedEventArgs e) {
         if (pwBox.Password.ToString() == "wpf12345")
           statusText.Text = "Password Accepted";
        else
           statusText.Text = "Wrong Password";
     }
  }
```

### ValueChanged •

|                   | MainWindow | - | × |
|-------------------|------------|---|---|
| Slider            |            |   |   |
|                   | •          |   |   |
| Current value: 43 |            |   |   |
|                   |            |   |   |
|                   |            |   |   |
|                   |            |   |   |
|                   |            |   |   |
|                   |            |   |   |
|                   |            |   |   |

### كود الواجهة

```
<Window x:Class = "WPFSliderControl.MainWindow"
  xmlns = "http://schemas.microsoft.com/winfx/2006/xaml/presentation"
  xmlns:x = "http://schemas.microsoft.com/winfx/2006/xaml"
  xmlns:d = "http://schemas.microsoft.com/expression/blend/2008"
  xmlns:mc = "http://schemas.openxmlformats.org/markup-compatibility/2006"
  xmlns:local = "clr-namespace:WPFSliderControl"
  mc:Iqnorable = "d" Title = "MainWindow" Height = "350" Width = "604">
  <StackPanel>
     <TextBlock Text = "Slider" Margin = "10" />
     <Slider x:Name = "slider2" Minimum = "0" Maximum = "100" TickFrequency = "2"</pre>
         TickPlacement = "BottomRight" ValueChanged = "slider2 ValueChanged" Margin =
"10">
         <Slider.Background>
            <LinearGradientBrush EndPoint = "0.5,1" StartPoint = "0.5,0">
               <GradientStop Color = "Black" Offset = "0" />
               <GradientStop Color = "#FFF5DCDC" Offset = "1" />
            </LinearGradientBrush>
         </Slider.Background>
     </Slider>
     <TextBlock x:Name = "textBlock1" Margin = "10" Text = "Current value: 0" />
   </StackPanel>
</Window>
```

```
كود #c المقابل
```

```
using System;
using System.Windows;
namespace WPFSliderControl {
    public partial class MainWindow : Window {
        public MainWindow() {
            InitializeComponent();
        }
        private void slider2_ValueChanged(object sender,
        RoutedPropertyChangedEventArgs<double> e) {
            int val = Convert.ToInt32(e.NewValue);
            string msg = String.Format("Current value: {0}", val);
            this.textBlock1.Text = msg;
        }
    }
}
```

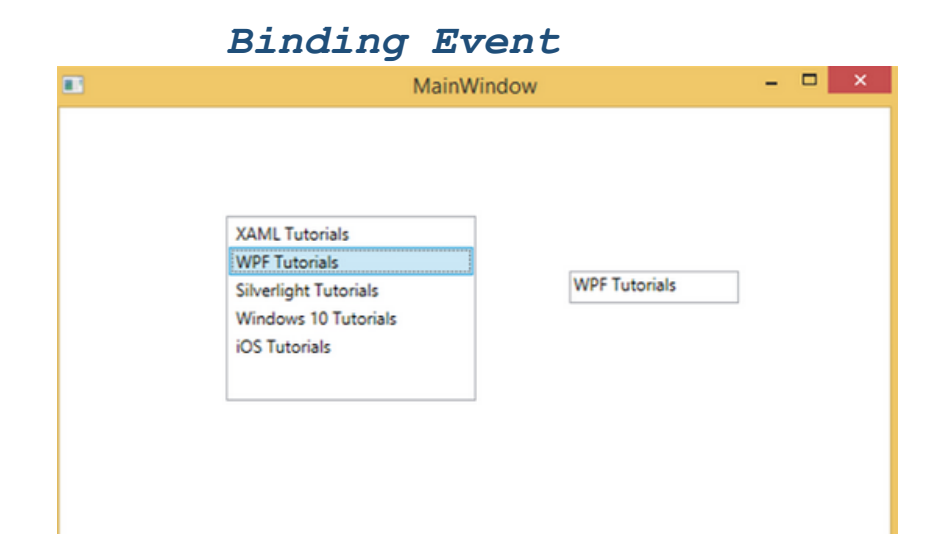

```
<Window x:Class = "WPFListBoxControl.MainWindow"</pre>
   xmlns = "http://schemas.microsoft.com/winfx/2006/xaml/presentation"
   xmlns:x = "http://schemas.microsoft.com/winfx/2006/xaml"
   xmlns:d = "http://schemas.microsoft.com/expression/blend/2008"
   xmlns:mc = "http://schemas.openxmlformats.org/markup-compatibility/2006"
   xmlns:local = "clr-namespace:WPFListBoxControl"
  mc:Ignorable = "d" Title = "MainWindow" Height = "350" Width = "604">
   <Grid>
      <ListBox Name = "listbox" Margin = "118,77,293,103">
        <ListBoxItem Content = "XAML Tutorials" />
        <ListBoxItem Content = "WPF Tutorials" />
        <ListBoxItem Content = "Silverlight Tutorials" />
        <ListBoxItem Content = "Windows 10 Tutorials" />
        <ListBoxItem Content = "iOS Tutorials" />
      </ListBox>
      <TextBox Height = "23" x:Name = "textBox1" Width = "120" Margin = "361,116,0,0"
        HorizontalAlignment = "Left" VerticalAlignment = "Top"
        Text="{Binding SelectedItem.Content, ElementName=listbox}" />
   </Grid>
</Window>
```

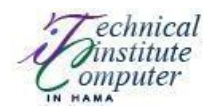

جامعة حماه

المعهد التقاني للحاسوب TIC

السنة الثانية

# **MultiMedia**

Lab4

Eng . M.Mahdi Alkhaled

## Shapes, Brushes, and Transforms

## : Shapes

lines, ellipses, rectangles, and polygons

لها الخصائص المشتركة التالية :

| Fill                   | لتعبئة الشكل .                           |
|------------------------|------------------------------------------|
| Stroke                 | لتلوين الحواف.                           |
| StrokeThickness        | تحديد ثخانة الحواف                       |
| StrokeStartLineCap and | تحديد محيط الشكل                         |
| StrokeEndLineCap       |                                          |
| StrokeDashArray،       | لتحديد حواف مخططة للشكل                  |
| StrokeDashOffset, and  |                                          |
| StrokeDashCap          |                                          |
| Stretch                | لتحديد امتداد الشكل ضمن الحاوية .        |
| DefiningGeometry       | لتحديد تنسيق و قياس الشكل .              |
| GeometryTransform      | لتحديد إعادة تموضع ودوران و انحراف الشكل |
| <b>b</b>               |                                          |

كما يمكن تحديد اسم و حدث للشكل .

:Rectangle and Ellipse

ليظهر الشكل يجب تحديد أحد الخصائص Fill أو Stroke

كما أنه يمكن تحديد الخصائص التالية :

- - RadiusX and RadiusY هي خاصة لل Rectangle حيث أنها تحدد التفاف الزوايا للشكل .
    - Stretch : لها القيم المحددة التالية :
    - i) Fill : الشكل سوف يمتد على الحاوية كاملة .
    - ii : None (ii : الشكل لن يمتد و سوف يظهر بتحديد الأبعاد به .
    - iii) Uniform : الشكل سوف يمتد بشكل متساوي للعرض و الارتفاع .
    - iv) UniformToFill : الشكل سوف يمتد حتى يلامس حواف الحاوية الموجود ضمنها .

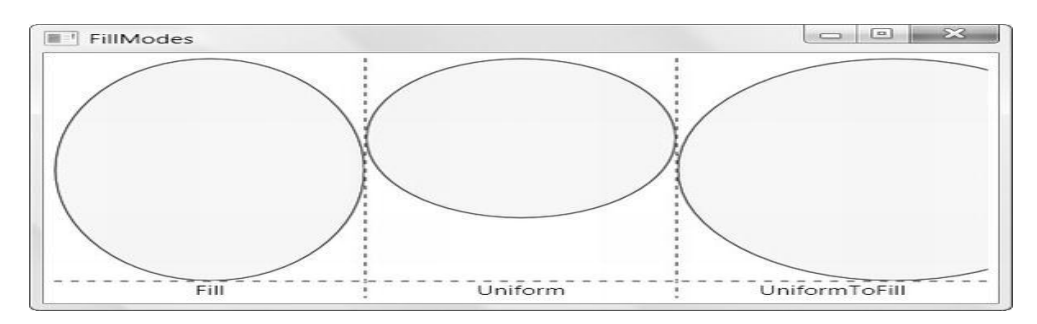

التخطيط Canvas هو المناسب الأفضل للشكال .

نضع الأشكال ضمن العنصر Viewbox و هذا يؤدي إلى تغيير حجم الأشكال بحسب تكبير أو تصغير النافذة .

## : Line

<Line Stroke="Blue" X1="0" Y1="0" X2="10" Y2="100"></Line>

حيث الخصائص المحددة تحدد بداية ونهاية الإحداثيات للمستقيم .

## : Polyline

<Canvas>

<Polyline Stroke="Blue" StrokeThickness="5" Points="10,150 30,140 50,160 70,130 90,170 110,120 130,180 150,110 170,190 190,100 210,240" > </Polyline>

</Canvas>

يتم تزويد الوسم بمجموعة أحداثيات للمستقيمات المرسومة .

الخاصية "FillRule="Nonzero لتعبئة ما داخل الشكل كامل.

: Line Caps and Line Joins

EndLineCap StartLineCap تحدد هذه الخصائص بداية ونهاية الخط المرسوم :

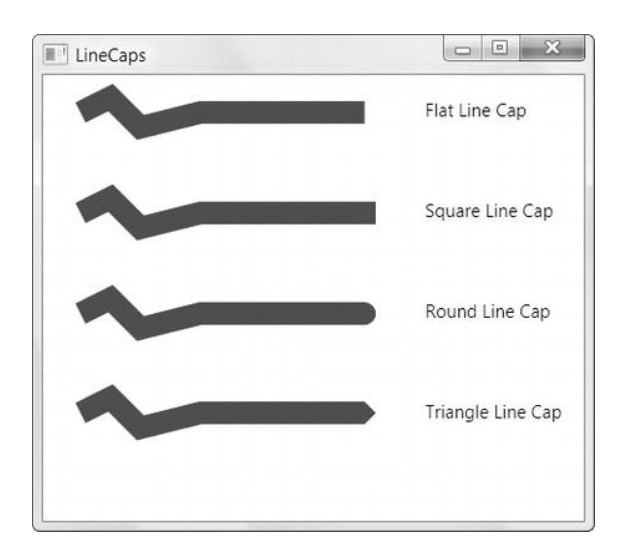

StrokeLineJoin خاصية تحدد طريقة ربط نقاط التقاء المستقيمات :

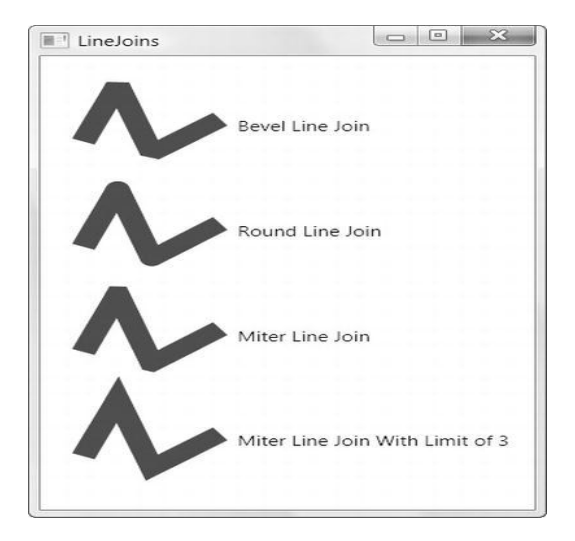

StrokeDashArray تحدد الخطوط للمستقيمات ك dashes نحدد الفجوة و الخط المرسوم :

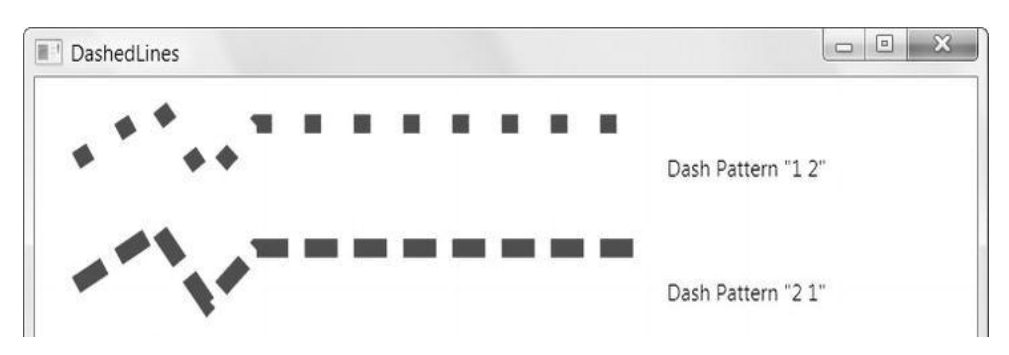

## : Brushes

أداة الفرشاة لها الصفوف التالية :

| SolidColorBrush     | الرسم بلون واحد مستمر .                |
|---------------------|----------------------------------------|
| LinearGradientBrush | الرسم بألوان متدرجة                    |
| RadialGradientBrush | الرسم بألوان متدرجة لكن بشكل شعاعي .   |
| ImageBrush          | الرسم عبر صورة في المنطقة المحددة .    |
| DrawingBrush        | الرسم عبر شکل محدد.                    |
| VisualBrush         | الرسم بعنصر مثل انعکاس لزر .           |
| BitmapCacheBrush    | نفس السابقة و لكن إعادة استخدام العنصر |
|                     | للرسم .                                |

: SolidColorBrush

<Button>A Button <Button.Background> <SolidColorBrush Color="Red" /> </Button.Background> </Button>

## : The LinearGradientBrush

<Rectangle Width="150" Height="100"> <Rectangle.Fill> <LinearGradientBrush StartPoint="0,0" EndPoint="1,1"> <GradientStop Color="Yellow" Offset="0.0" /> <GradientStop Color="Red" Offset="0.25" /> <GradientStop Color="Blue" Offset="0.75" /> <GradientStop Color="LimeGreen" Offset="1.0" /> </LinearGradientBrush> </Rectangle.Fill>

: The RadialGradientBrush

تحديد النقطة المركزية بالخاصية GradientOrigin ، افتراضيا هي ٥.٠، ٥.٠

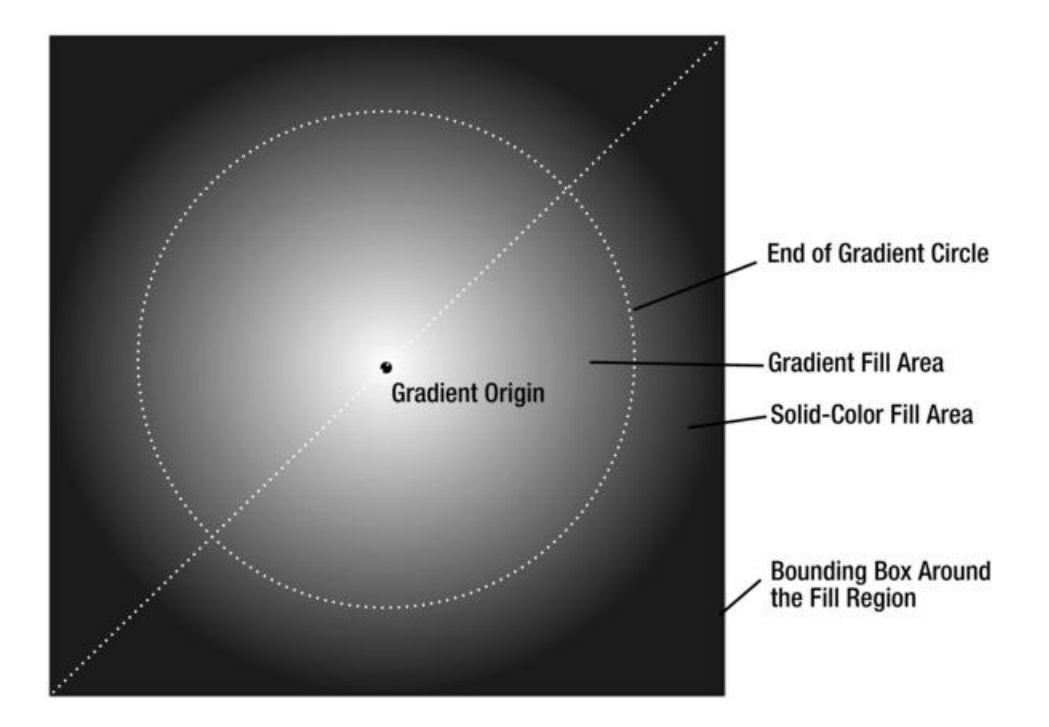

<Ellipse Margin="5" Stroke="Black" StrokeThickness="1" Width="200" Height="200"> <Ellipse.Fill> <RadialGradientBrush RadiusX="1" RadiusY="1" GradientOrigin="0.7,0.3"> <GradientStop Color="White" Offset="0" /> <GradientStop Color="Blue" Offset="1" /> </RadialGradientBrush> </Ellipse.Fill>

: The ImageBrush

<Grid> <Grid.Background> <ImageBrush ImageSource="....."></ImageBrush> </Grid.Background>

Viewbox خاصية لتحديد منطقة الفرشاة المستخدمة لرسم الصورة .

Stretch : لتحديد امتداد الرسم .

: The VisualBrush

<Button Name="cmd" Margin="3" Padding="5">Is this a real button?</Button> <Rectangle Margin="3" Height="100">

<Rectangle.Fill>

<VisualBrush Visual="{Binding ElementName=cmd}"></VisualBrush> </Rectangle.Fill>

</Rectangle>

## :Transforms

التحويلات على العناصر لها الصفوف التالية :

| الخصائص         | عمله                  | الصف               |
|-----------------|-----------------------|--------------------|
| X, Y            | للإزاحة               | TranslateTransform |
| Angle, CenterX، | دوران حول نقطة مركزية | RotateTransform    |
| CenterY         |                       |                    |
| ScaleX, ScaleY، | لعمل توسيع للعنصر     | ScaleTransform     |
| CenterX،        |                       |                    |
| CenterY         |                       |                    |
| AngleX, AngleY، | التواء العنصر         | SkewTransform      |
| •CenterX        |                       |                    |
| CenterX         |                       |                    |

نختار الصفوف بحسب الخاصية RenderTransform للعناصر .

## : Transparency

Opacity الخاصية لتحديد الشفافية بين • و ١

## : Geometries and Drawings

الصفوف الهندسية :

| LineGeometry      | مشابه لLine                |
|-------------------|----------------------------|
| RectangleGeometry | مشابه ٺRectangle           |
| EllipseGeometry   | مشابه لEllipse             |
| GeometryGroup     | لإضافة مجموعة أشكال هندسية |
| CombinedGeometry  | لدمج مجموعة أشكال هندسية   |

| تعرض ميزات معقدة إضافية للأشكال | PathGeometry |
|---------------------------------|--------------|
|---------------------------------|--------------|

: Line, Rectangle, and Ellipse Geometries

عبر العنصر Path و الخاصية Data له :

```
<Path Fill="Yellow" Stroke="Blue">
      <Path.Data>
                  <RectangleGeometry Rect="0,0
                   100,50"></RectangleGeometry>
      </Path.Data>
```

</Path>

: Combining Shapes with GeometryGroup

```
<Path Fill="Yellow" Stroke="Blue" Canvas.Top="10" Canvas.Left="10" >
      <Path.Data>
             <GeometryGroup>
                   <RectangleGeometry Rect="0,0
                    100,100"></RectangleGeometry>
                   <EllipseGeometry Center="150,50" RadiusX="35"
                   RadiusY="25"></EllipseGeometry>
             </GeometryGroup>
      </Path.Data>
```

</Path>

: CombinedGeometry

دمج شكلين فقط عبر هذا الصف و استخدام الخاصية GeometryCombineMode التي لها القيم التالبة:

- Union : الشكل يحوى كامل المنطقة للشكلين .
  - Intersect : المنطقة المشتركة للشكلين
- Xor : المنطقة للأول و غير موجودة بالثاني و موجودة بالشكل الثاني غير موجودة بالأول.
  - Exclude : المنطقة الموجودة بالشكل الأول و غير الموجودة بالشكل الثاني . •

```
<Path Fill="Yellow" Stroke="Blue" Margin="5">
      <Path.Data>
```

<CombinedGeometry GeometryCombineMode="Union"> <CombinedGeometry.Geometry1> .... </CombinedGeometry.Geometry1> <CombinedGeometry.Geometry2> ..... </CombinedGeometry.Geometry2> </CombinedGeometry> </Path.Data>

</Path>

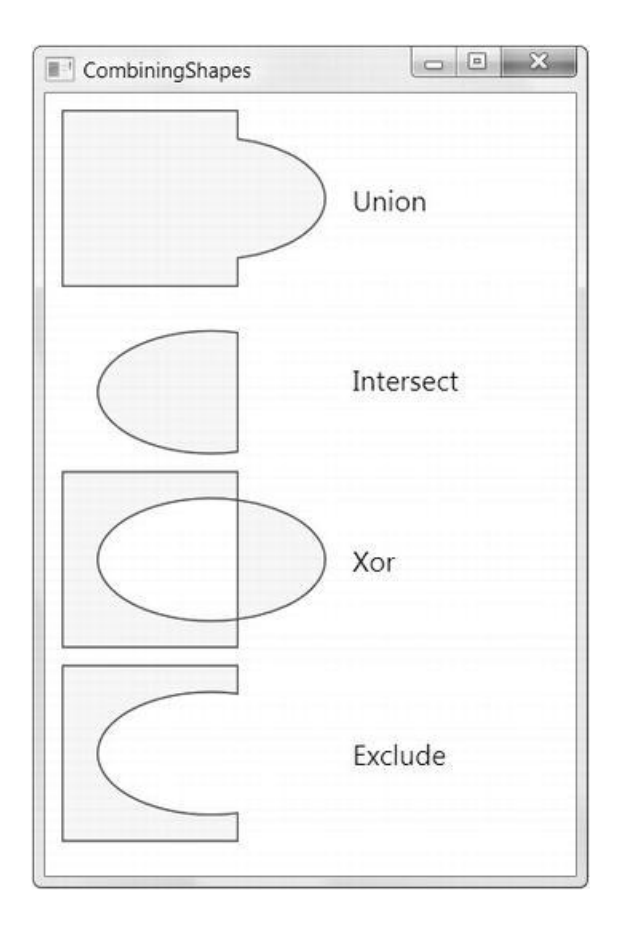

: Curves and Lines with PathGeometry

من خلال الصف PathFigure الذي له الخصائص التالية :

- StartPoint : نقطة تحدد بداية الخط.
- Segments : مجموعة ال PathSegment لرسم الشكل .
  - IsClosed : إذا كانت مفعلة فيتم وصل نهاية وبداية الشكل.
- IsFilled : عند التفعيل يقوم بتعبئة المنطقة في الشكل عبر Path.Fill .

صفوف ال PathSegment :

- LineSegment : رسم خط مستقيم بين البداية والنهاية .
  - ArcSegment : شكل بيضوي بين نقطتين .
  - PolyLineSegment : لرسم مجموعة خطوط .
- PolyBezierSegment : لرسم مجموعة منحنيات بيزية .

**Straight Lines** 

<Path Stroke="Blue"> <Path.Data> <PathGeometry> <PathFigure IsClosed="True" StartPoint="10,100"> <LineSegment Point="100,100" /> <LineSegment Point="100,50" /> </PathFigure> </PathGeometry>

<Path.Data/>

</Path>

Arcs

:Clipping with Geometry

الخاصية Clip لجميع العناصر تحدد قص هذا العنصر و شكله .

<Window.Resources> <GeometryGroup x:Key="clipGeometry" FillRule="Nonzero"> <EllipseGeometry RadiusX="75" RadiusY="50" Center="100,150"></EllipseGeometry> <EllipseGeometry RadiusX="100" RadiusY="25" Center="200,150"></EllipseGeometry> <EllipseGeometry RadiusX="75" RadiusY="130" Center="140,140"></EllipseGeometry> </GeometryGroup> </Window.Resources>

<Grid>

<Grid.ColumnDefinitions> <ColumnDefinition></ColumnDefinition> <ColumnDefinition></ColumnDefinition> </Grid.ColumnDefinitions> <Button Clip="{StaticResource clipGeometry}">A button</Button> <Image Grid.Column="1" Clip="{StaticResource clipGeometry}" Stretch="None" Source="creek.jpg"></Image> </Grid>

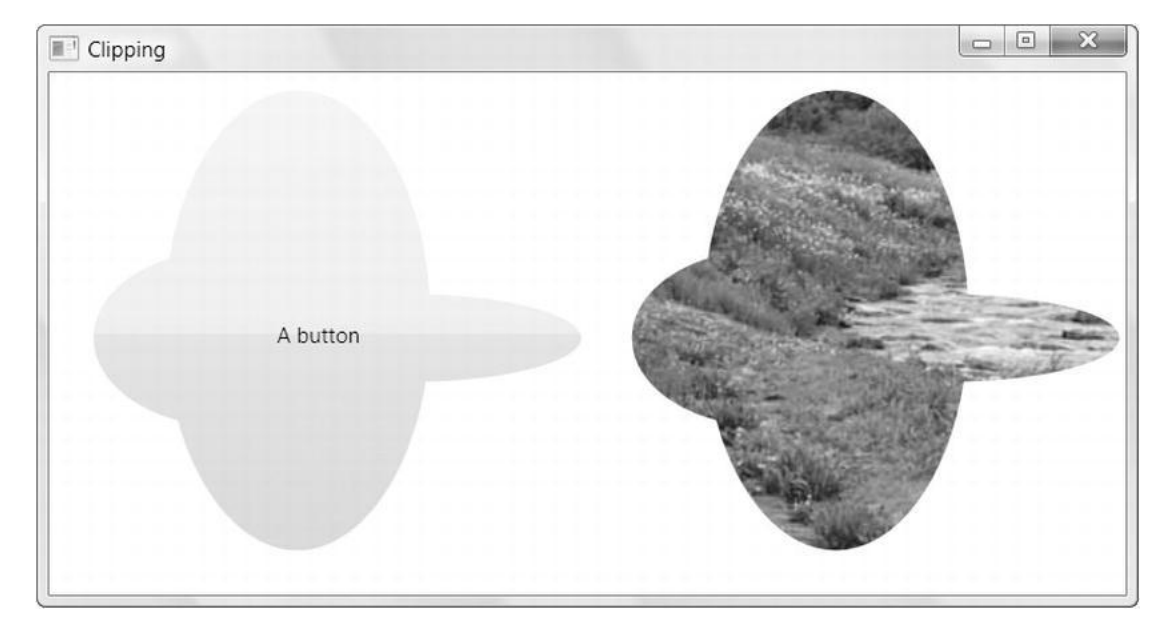